## **11.Clear Memory Mode**

## A: OPERATION

1) On «Main Menu» display, select «Each System Check».

- 2) On «System Selection Menu» display, select «ADA adaptive cruise control system».
- 3) On «ADA adaptive cruise control system» display, select «EyeSight (from 2009MY)».
- 4) On «EyeSight (from 2009MY)» display, select «Clear Memory».

## NOTE:

For detailed operation procedures, refer to "PC application help for Subaru Select Monitor".